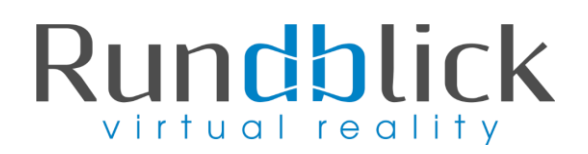

### Anleitung zum Speichern von 2-D Fotos

#### Einleitung

Zu jeder Erstellung eines interaktiven 3-D Rundgangs bieten wir Euch die Möglichkeit für den Export von 2-D Fotos in Druckqualität

Dazu einfach gewünschte Ansicht im 3-D Modell wählen und mittels dem Snapshot Button (Kamera Symbol) im Menü unten links den Ausschnitt (mit der rechten Maustaste) in gewünschter Auflösung speichern.

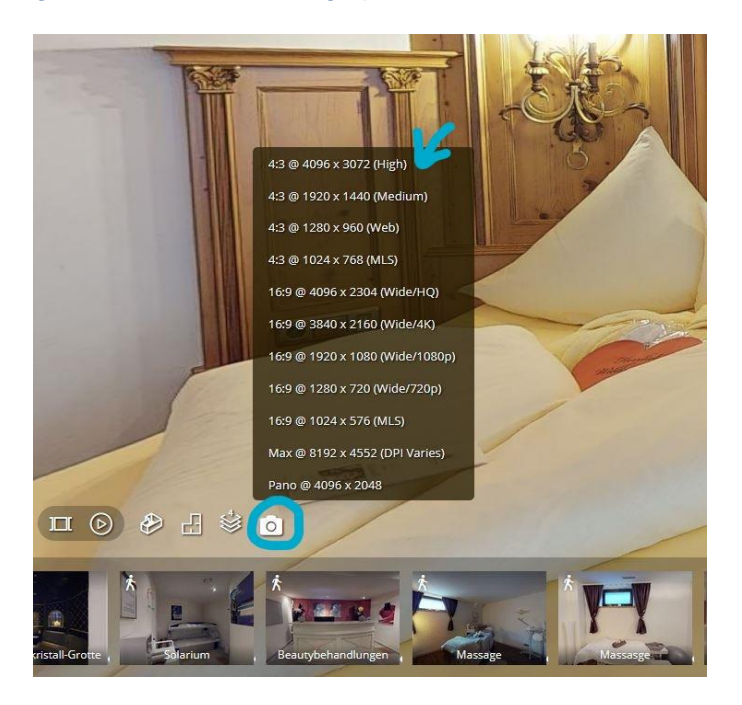

Alternativ gibt es auch die Möglichkeit 2-D Fotos direkt aus dem 3-D Modell Backend zu speichern, dazu bitte folgender Anleitung folgen.

#### Anmeldung

Ihr erhaltet von uns eine Einladung per Mail, in dem ihr aufgefordert werdet, einen **neuen Account anzulegen** (dies ist für die Bearbeitung unabdingbar)

# Rundblick

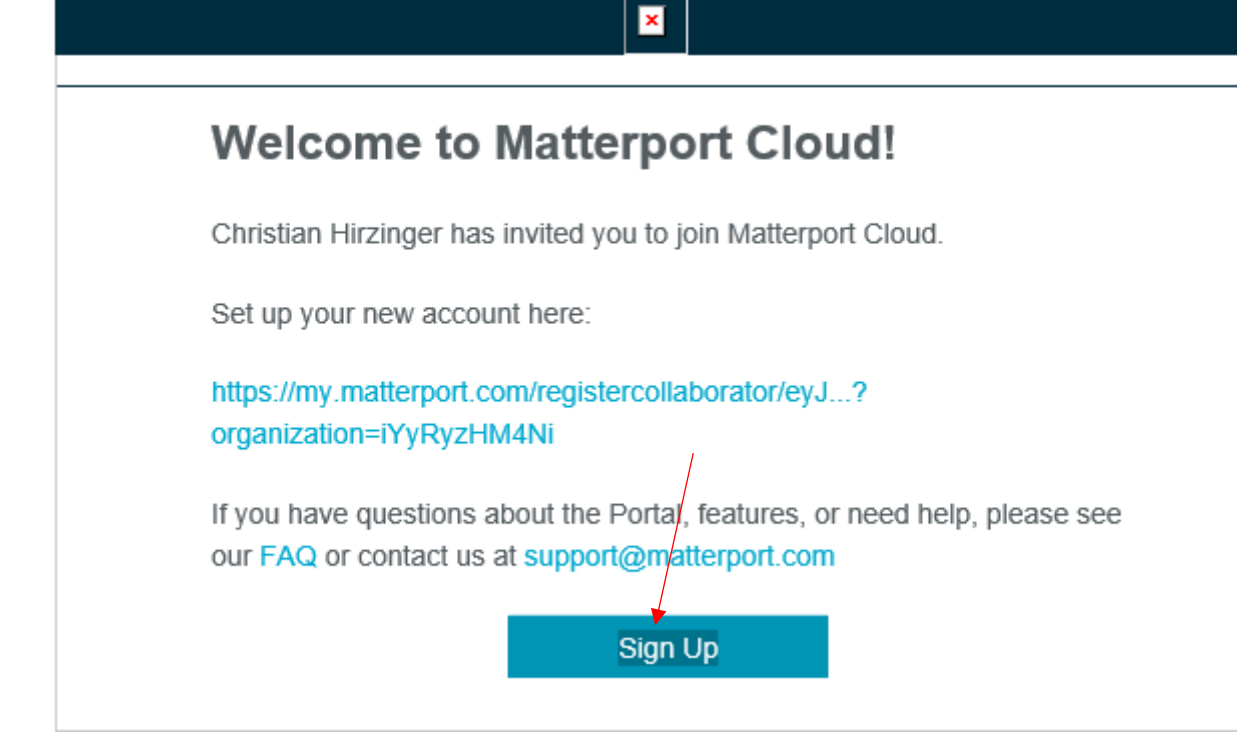

Mittels Klick auf **"Sign Up**" gelangt ihr zur Anmeldung:

# Rundblick

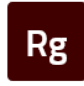

×

### Welcome to the Rundblick GmbH organization on Matterport Cloud

You are creating a new account with the email address below. If this is incorrect, go Back to edit it.

| larch@rundblick.at                                                      |  |  |
|-------------------------------------------------------------------------|--|--|
| First Name                                                              |  |  |
| Carina<br>Last Name                                                     |  |  |
| Larch                                                                   |  |  |
| Password                                                                |  |  |
| Re-enter Password                                                       |  |  |
| ••••••                                                                  |  |  |
| $\checkmark$ I wish to receive marketing communications from Matterport |  |  |
| ✓ I agree to Matterport's Privacy policy.                               |  |  |
| ✓ I agree to Matterport's Terms of Service.                             |  |  |
| Consult Lite                                                            |  |  |

Hier dann bitte Vor- und Nachname sowie ein von Euch definiertes Passwort angeben und auf "Join" klicken.

Anschließend werdet ihr aufgefordert Euch mit den soeben definierten Logindaten anzumelden.

| We make it possible to | Please Sign In                      |
|------------------------|-------------------------------------|
| experience interior    | Email address<br>Iarch@rundblick.at |
| Spaces in new ways.    | Password                            |
|                        | Remember me Trouble logging in?     |
|                        | Sign in                             |
|                        |                                     |
|                        |                                     |

Nun werden Eure freigeschalteten 3-D Modelle angezeigt. Mittels Klick auf das gewünschte Modell gelangt ihr zum Bearbeitungsmodus.

### Rundblick

#### Bearbeitungsmodus des 3-D Modells aktivieren:

Im oberen Bereich kann zwischen **Betrachtungs- und Bearbeitungsmodus** hin und her gewechselt werden:

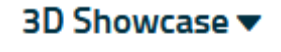

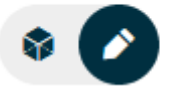

Bleistift = Bearbeiten / Würfel = Betrachten

### 4) Speichern von Snapshots (= 2-D Fotos)

Hierfür muss zuerst ein interessanter Blickwinkel ausgewählt werden und von diesen ein Snapshot erstellt werden. Klickt hierfür auf das Snapshot icon in der rechten Leiste:

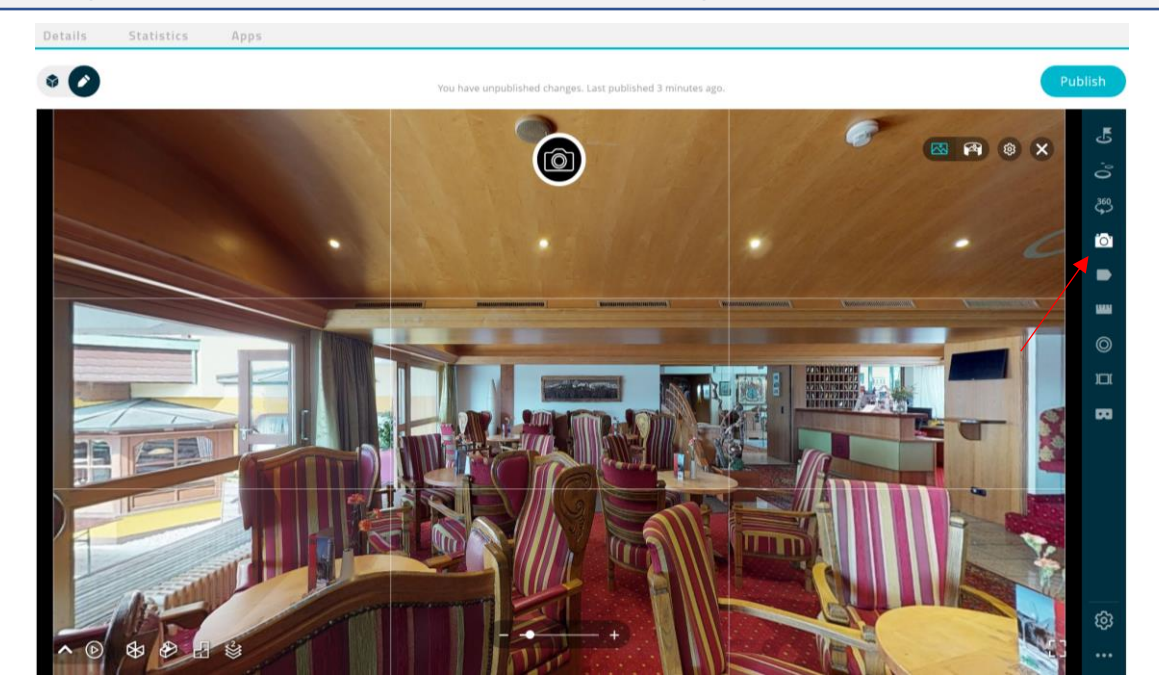

Um den Snapshot auszulösen auf das Kamera Symbol mittig klicken:

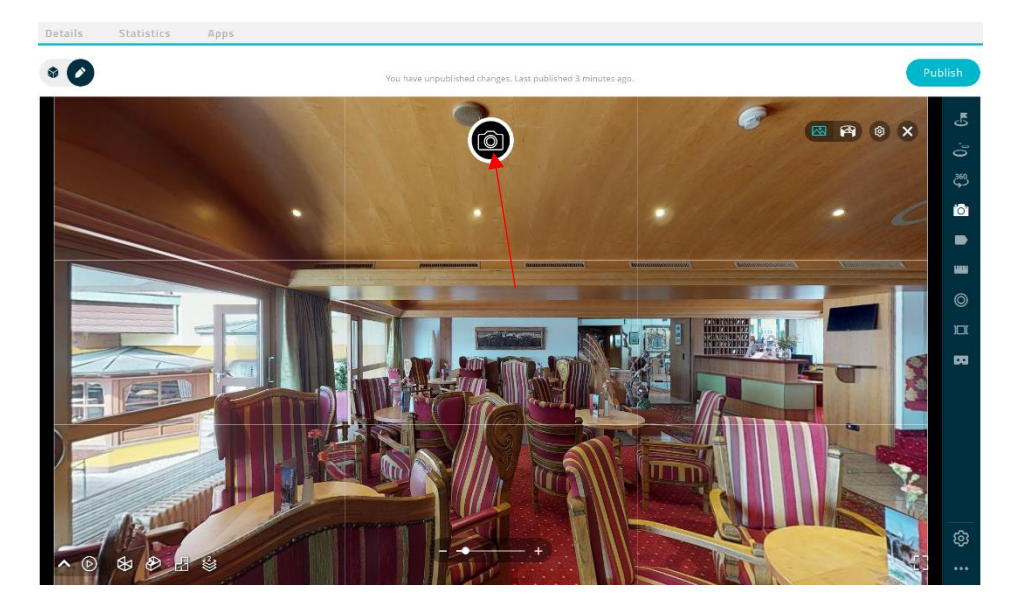

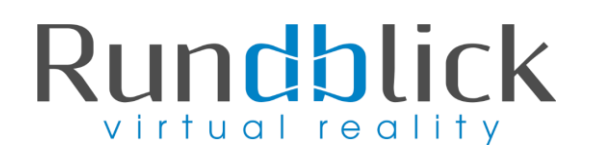

Es gibt die Möglichkeit **2D und 360° Snapshots** (Ein 360°-Snapshot ist das gleiche sphärische Panoramabild, das ihr in 3D Showcase seht) zu erstellen (dies kann im rechten Kästchen ausgewählt werden).

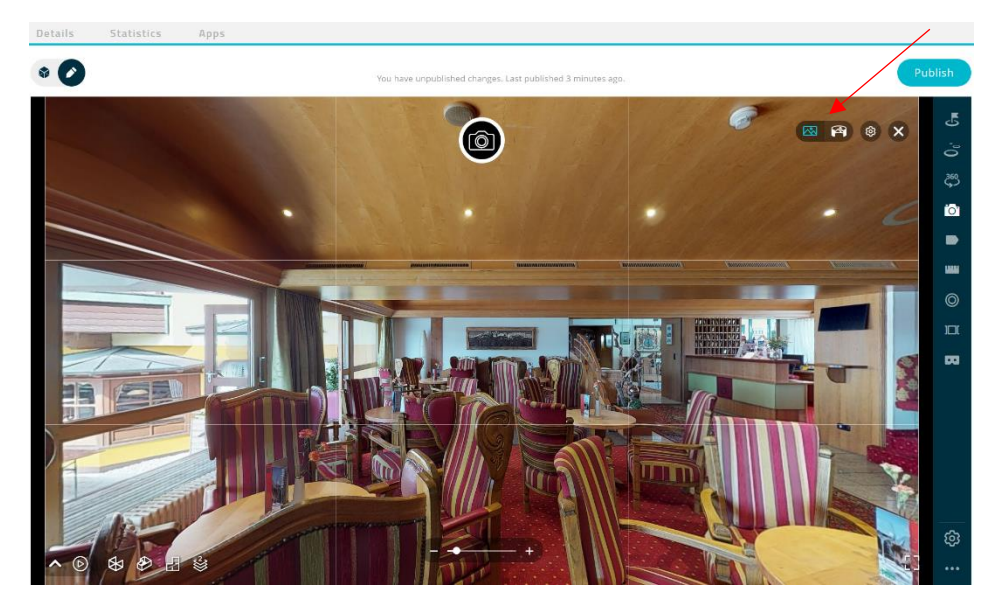

Die angefertigten Snapshots sind dann im linken Menü aufgelistet und können dort auch beschriftet oder gelöscht und heruntergeladen werden. Die herunter geladenen Bilder eignen sich sowohl für Web als auch Print.

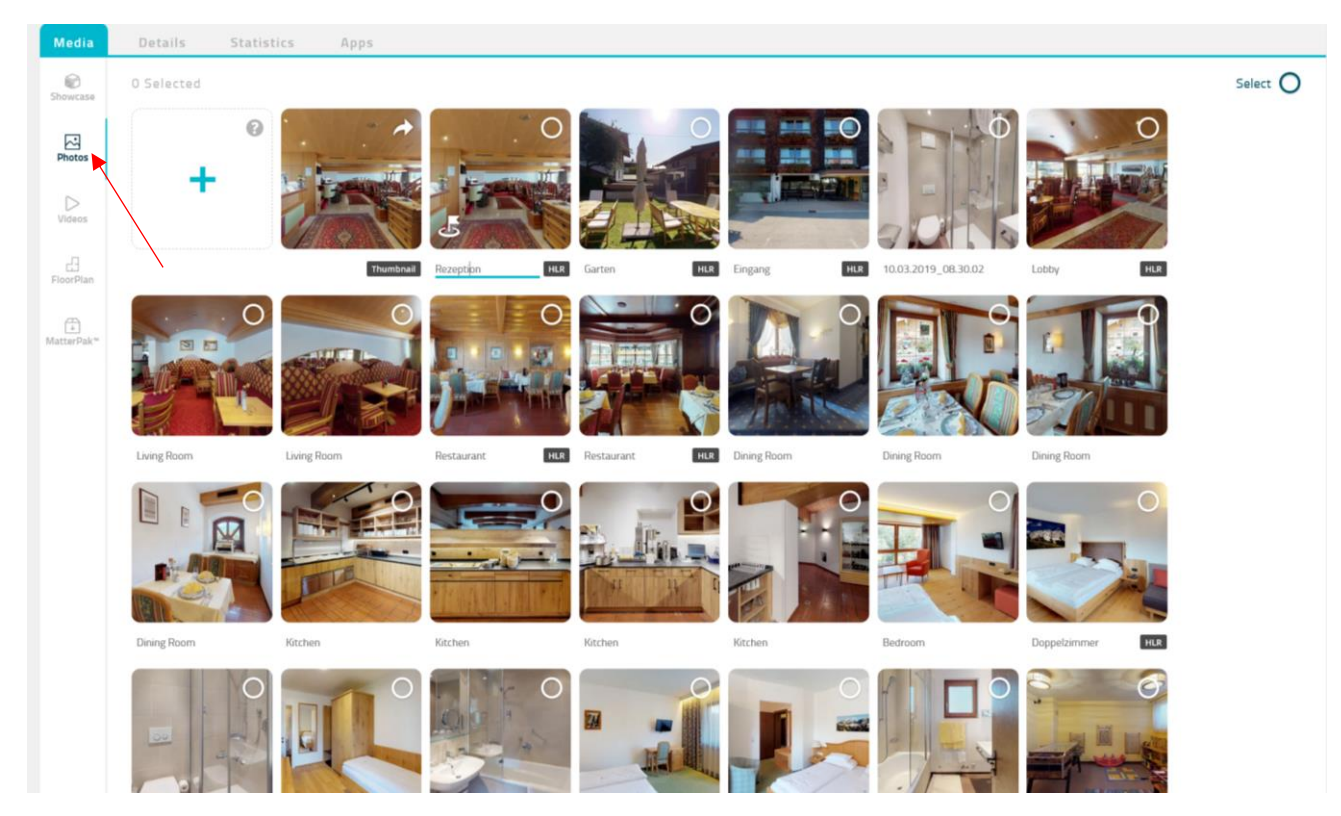